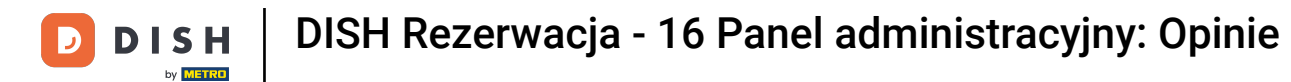

i

Witamy w panelu DISH Reservation . W tym samouczku pokażemy Ci, jak przeglądać i publikować opinie swoich gości.

| <b>DISH</b> RESERVATION                               |                                                                                                    | 🜲 Test Bistro Training 🕤   쇄물 🗸 😁                              |  |  |  |  |  |  |  |  |
|-------------------------------------------------------|----------------------------------------------------------------------------------------------------|----------------------------------------------------------------|--|--|--|--|--|--|--|--|
| Reservations                                          | Have a walk-in customer? Received a reservation request over phone / email? Don't forget to add it to you reservation book! | Ir WALK-IN ADD RESERVATION                                     |  |  |  |  |  |  |  |  |
| 🍽 Table plan                                          | Tue, 3 Oct - Tue, 3 Oct                                                                                                    | ~                                                              |  |  |  |  |  |  |  |  |
| 🎢 Menu 🚢 Guests                                       | There is <b>1</b> active limit configured for the selected time period                                                      | Show more 🗸                                                    |  |  |  |  |  |  |  |  |
| Feedback                                              |                                                                                                    |                                                                |  |  |  |  |  |  |  |  |
| 🗠 Reports                                             | All Completed Opcoming Cancelled                                                                                            |                                                                |  |  |  |  |  |  |  |  |
| <ul><li>✓ Settings ▼</li><li>Ø Integrations</li></ul> |                                                                                                    |                                                                |  |  |  |  |  |  |  |  |
|                                                       | No reservations available                                                                                                   |                                                                |  |  |  |  |  |  |  |  |
| Too many guests in house?                             | Print                                                                                                    | 8                                                              |  |  |  |  |  |  |  |  |
| Pause online reservations                             | Designed by Hospitality Digital GmbH. All rights reserved.                                                                  | FAQ   Terms of use   Imprint   Data privacy   Privacy Settings |  |  |  |  |  |  |  |  |

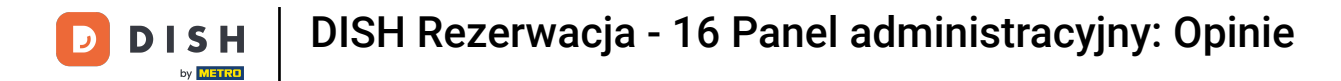

## • Najpierw przejdź do zakładki Opinie w menu po lewej stronie.

| <b>DISH</b> RESERVATION   |                                                                                                    | 🌲 🔹 Test Bistro Training 🕤 🛛 🏄 🗸 🚱                             |  |  |  |  |  |  |  |  |  |
|---------------------------|----------------------------------------------------------------------------------------------------|----------------------------------------------------------------|--|--|--|--|--|--|--|--|--|
| Reservations              | Have a walk-in customer? Received a reservation request over phone / email? Don't forget to add it to y reservation book! | o your WALK-IN ADD RESERVATION                                 |  |  |  |  |  |  |  |  |  |
| 🛏 Table plan              |                                                                                                    |                                                                |  |  |  |  |  |  |  |  |  |
| 🎢 Menu                    | All services                                                                                                    | Y                                                              |  |  |  |  |  |  |  |  |  |
| 🐣 Guests                  | There is 1 active limit configured for the selected time period                                                           | Show more 🗸                                                    |  |  |  |  |  |  |  |  |  |
| 🕲 Feedback                |                                                                                                    |                                                                |  |  |  |  |  |  |  |  |  |
| 🗠 Reports                 | ○ All ○ Completed                                                                                                    | 🗹 0 🚢 0 🥅 0/37                                                 |  |  |  |  |  |  |  |  |  |
| 🌣 Settings 👻              |                                                                                                    |                                                                |  |  |  |  |  |  |  |  |  |
| 𝔗 Integrations            | No reservations available                                                                                                 |                                                                |  |  |  |  |  |  |  |  |  |
| Too many guests in house? | Print                                                                                                    | 8                                                              |  |  |  |  |  |  |  |  |  |
|                           | Designed by Hospitality Digital GmbH. All rights reserved.                                                                | FAQ   Terms of use   Imprint   Data privacy   Privacy Settings |  |  |  |  |  |  |  |  |  |

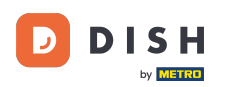

i

Jesteś teraz w przeglądzie opinii gości . Tutaj możesz zobaczyćipublikować opinie gości na stronie internetowej obiektu.

| <b>DISH</b> RESERVATION                                |                                                                                       |                                          |                                       |                                                                      |                                                                                                    | Liebe Gäste, Wir renovieren für Sie. | <u> </u> | • |
|--------------------------------------------------------|---------------------------------------------------------------------------------------|------------------------------------------|---------------------------------------|----------------------------------------------------------------------|----------------------------------------------------------------------------------------------------|--------------------------------------|----------|---|
| Reservations                                           | One day after their visit, y<br>reservation and only your<br>your Internet Presence w | our guests<br>guests ca<br>ebsite. If ve | s receive a<br>n provide<br>ou want t | an email / SMS asking<br>it. Your guests may<br>o publish feedback o | g them to give feedback about their dining experience. Feedback is limited to one response per<br>choose to provide their feedback anonymously. You can choose to publish and display reviews on<br>in your own website, you can find instructions here |                                      |          |   |
| <b>۳۱</b> Menu                                         | Feedback Date 🖡                                                                       | Food                                     | Service                               | Customer                                                             | Comments                                                                                                    |                                      |          |   |
| 🛎 Guests                                               | 04/06/2020                                                                            | 5 公                                      | 5 ☆                                   |                                                                      | Publish                                                                                                    |                                      |          |   |
| Feedback                                               | 17/03/2020                                                                            | 5 5                                      | 4 <i>∽</i>                            |                                                                      |                                                                                                    |                                      |          |   |
| 🗠 Reports                                              |                                                                                       | 200                                      | . 7                                   |                                                                      | Publish                                                                                                    |                                      |          |   |
| 🌣 Settings 🚽                                           | 15/03/2020                                                                            | 4 🕁                                      | 5 🕁                                   |                                                                      | Wie immer TOP! Publish                                                                                                    |                                      |          |   |
| ⑦ Help                                                 | 13/03/2020                                                                            | 5 ☆                                      | 5 公                                   |                                                                      | Publish                                                                                                    |                                      |          |   |
|                                                        | 09/03/2020                                                                            | 5 公                                      | 5 公                                   |                                                                      | Unser Gast aus Atlanta (USA) war sehr beglückt über den Abend und damit wir auch. Bewirtung und Ambiente waren sehr stimmig. Großes Lob auch für das Team.                                                                                              |                                      |          |   |
|                                                        | 09/03/2020                                                                            | 5 公                                      | 5 公                                   |                                                                      |                                                                                                    |                                      |          |   |
|                                                        | 07/03/2020                                                                            | 5 ☆                                      | 5 公                                   |                                                                      | Sejr gut Publish                                                                                                    |                                      |          |   |
|                                                        | 05/03/2020                                                                            | 5 ☆                                      | 5 公                                   |                                                                      | Ich komme immer wieder gerne ins Nuovo Mario! Danke für den Unpublish                                                                                                    |                                      |          |   |
|                                                        | 26/02/2020                                                                            | 5 🕁                                      | 5 ☆                                   |                                                                      |                                                                                                    |                                      |          |   |
|                                                        | 25/02/2020                                                                            | 5 ☆                                      | 5 ☆                                   |                                                                      | Alles super Essen gut Service gut Ein gelungener Abend Publish                                                                                                    |                                      |          |   |
|                                                        | 24/02/2020                                                                            | 5 公                                      | 5 公                                   |                                                                      | Excellent!                                                                                                    |                                      |          |   |
|                                                        | 21/02/2020                                                                            | 5 公                                      | 5 ☆                                   |                                                                      | Alles top incl. Weinkarte                                                                                                    |                                      |          |   |
|                                                        | 16/02/2020                                                                            | 5 ☆                                      | 5 公                                   |                                                                      | Publish                                                                                                    |                                      |          |   |
| Too many guests in house?<br>Pause online reservations | 11/02/2020                                                                            | 5 ☆                                      | 4 ☆                                   |                                                                      | Exzellentes Essen, angenehme Atmosphäre, aufmerksame und<br>unaufdringliche Bewirtung - das, was man angesichts der durchaus Publish<br>hohen Preise erwarten darf.                                                                                     |                                      |          |   |
|                                                        | 10/02/2020                                                                            | <b>- ^</b>                               | ∟ د                                   |                                                                      |                                                                                                    |                                      |          |   |

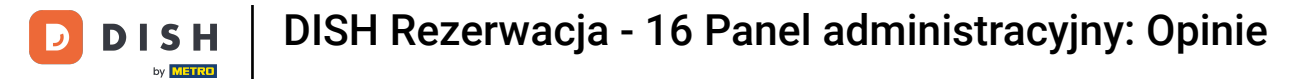

## Aby opublikować opinię gościa, kliknij przycisk Publikuj.

| <b>DISH</b> RESERVATION                                |                                                                                       |                                         |                                         |                                                                     |                                                                                                    |                                                 | Liebe Gäste, Wir renovieren für Sie. | <u> </u> |  |
|--------------------------------------------------------|---------------------------------------------------------------------------------------|-----------------------------------------|-----------------------------------------|---------------------------------------------------------------------|----------------------------------------------------------------------------------------------------|-------------------------------------------------|--------------------------------------|----------|--|
| Reservations                                           | One day after their visit, y<br>reservation and only your<br>your Internet Presence w | our guests<br>guests ca<br>ebsite. If y | s receive a<br>In provide<br>ou want to | in email / SMS askin<br>it. Your guests may<br>o publish feedback o | g them to give feedback about their dining experience. Feedback is limitec<br>choose to provide their feedback anonymously. You can choose to publish<br>on your own website, you can find instructions <u>here</u> . | d to one response per<br>and display reviews on |                                      |          |  |
| 🎁 Menu                                                 | Feedback Date 🖡                                                                       | Food                                    | Service                                 | Customer                                                            | Comments                                                                                                    |                                                 |                                      |          |  |
| 📇 Guests                                               | 04/06/2020                                                                            | 5 ☆                                     | 5 ☆                                     |                                                                     |                                                                                                    | Publish                                         |                                      |          |  |
| Feedback                                               | 17/03/2020                                                                            | 5 \$                                    | 4 \$                                    |                                                                     |                                                                                                    |                                                 |                                      |          |  |
| ⊷ Reports                                              |                                                                                       | <sup>o</sup> w                          | . 2                                     |                                                                     |                                                                                                    | Publish                                         |                                      |          |  |
| 🗢 Settings 👻                                           | 15/03/2020                                                                            | 4 ☆                                     | 5 🕁                                     |                                                                     | Wie immer TOP!                                                                                                    | Publish                                         |                                      |          |  |
| ⑦ Help                                                 | 13/03/2020                                                                            | 5 🕁                                     | 5 ☆                                     |                                                                     |                                                                                                    | Publish                                         |                                      |          |  |
|                                                        | 09/03/2020                                                                            | 5 🏠                                     | 5 ☆                                     |                                                                     | Unser Gast aus Atlanta (USA) war sehr beglückt über den Abend und<br>damit wir auch. Bewirtung und Ambiente waren sehr stimmig.<br>Großes Lob auch für das Team.                                                      | Publish                                         |                                      |          |  |
|                                                        | 09/03/2020                                                                            | 5 ☆                                     | 5 公                                     |                                                                     |                                                                                                    |                                                 |                                      |          |  |
|                                                        | 07/03/2020                                                                            | 5 公                                     | 5 公                                     |                                                                     | Sejr gut                                                                                                    | Publish                                         |                                      |          |  |
|                                                        | 05/03/2020                                                                            | 5 公                                     | 5 公                                     |                                                                     | Ich komme immer wieder gerne ins Nuovo Mario! Danke für den<br>tollen Service und das köstliche Essen!                                                                                                    | Unpublish                                       |                                      |          |  |
|                                                        | 26/02/2020                                                                            | 5 ☆                                     | 5 ☆                                     |                                                                     |                                                                                                    |                                                 |                                      |          |  |
|                                                        | 25/02/2020                                                                            | 5 ☆                                     | 5 ☆                                     |                                                                     | Alles super Essen gut Service gut Ein gelungener Abend                                                                                                    | Publish                                         |                                      |          |  |
|                                                        | 24/02/2020                                                                            | 5 公                                     | 5 公                                     |                                                                     | Excellent!                                                                                                    |                                                 |                                      |          |  |
|                                                        | 21/02/2020                                                                            | 5 ☆                                     | 5 ☆                                     |                                                                     | Alles top incl. Weinkarte                                                                                                    |                                                 |                                      |          |  |
|                                                        | 16/02/2020                                                                            | 5 公                                     | 5 🕁                                     |                                                                     |                                                                                                    | Publish                                         |                                      |          |  |
| Too many guests in house?<br>Pause online reservations | 11/02/2020                                                                            | 5 ☆                                     | 4 ☆                                     |                                                                     | Exzellentes Essen, angenehme Atmosphäre, aufmerksame und<br>unaufdringliche Bewirtung - das, was man angesichts der durchaus<br>hohen Preise erwarten darf.                                                           | Publish                                         |                                      |          |  |
|                                                        | 10/02/2020                                                                            | ∽ ۲                                     | < <>>                                   |                                                                     |                                                                                                    |                                                 |                                      |          |  |

i

To wszystko. Ukończyłeś samouczek i teraz wiesz, jak recenzować i publikować opinie swoich gości.

| <b>DISH</b> RESERVATION                                |                                                                                        |                                          |                                       |                                                                        |                                                                                                    | Liebe Gäste, Wir renovieren für Sie. | মুদ<br>মুদ |  |
|--------------------------------------------------------|----------------------------------------------------------------------------------------|------------------------------------------|---------------------------------------|------------------------------------------------------------------------|----------------------------------------------------------------------------------------------------|--------------------------------------|------------|--|
| Reservations                                           | One day after their visit, y<br>reservation and only your<br>your Internet Presence we | our guests<br>guests ca<br>ebsite. If yo | s receive a<br>n provide<br>ou want t | an email / SMS asking<br>it. Your guests may o<br>o publish feedback o | g them to give feedback about their dining experience. Feedback is limited to one response per<br>choose to provide their feedback anonymously. You can choose to publish and display reviews on<br>n your own website, you can find instructions <u>here</u> . |                                      |            |  |
| 🆞 Menu                                                 | Feedback Date 🖡                                                                        | Food                                     | Service                               | Customer                                                               | Comments                                                                                                    |                                      |            |  |
| 🛎 Guests                                               | 04/06/2020                                                                             | 5 🕁                                      | 5 公                                   |                                                                        | Publish                                                                                                    |                                      |            |  |
| 🕲 Feedback                                             | 17/03/2020                                                                             | 5 公                                      | 4 🕁                                   |                                                                        |                                                                                                    |                                      |            |  |
| 🗠 Reports                                              |                                                                                        |                                          |                                       |                                                                        | Publish                                                                                                    |                                      |            |  |
| 🌣 Settings 👻                                           | 15/03/2020                                                                             | 4 🕁                                      | 5 ☆                                   |                                                                        | Wie immer TOP! Publish                                                                                                    |                                      |            |  |
| ⑦ Help                                                 | 13/03/2020                                                                             | 5 公                                      | 5 公                                   |                                                                        | Publish                                                                                                    |                                      |            |  |
|                                                        | 09/03/2020                                                                             | 5 ☆                                      | 5 🏠                                   |                                                                        | Unser Gast aus Atlanta (USA) war sehr beglückt über den Abend und damit wir auch. Bewirtung und Ambiente waren sehr stimmig.<br>Großes Lob auch für das Team.                                                                                                   |                                      |            |  |
|                                                        | 09/03/2020                                                                             | 5 🕁                                      | 5 公                                   |                                                                        |                                                                                                    |                                      |            |  |
|                                                        | 07/03/2020                                                                             | 5 ☆                                      | 5 公                                   |                                                                        | Sejr gut Publish                                                                                                    |                                      |            |  |
|                                                        | 05/03/2020                                                                             | 5 公                                      | 5 公                                   |                                                                        | Ich komme immer wieder gerne ins Nuovo Mario! Danke für den Unpublish Unpublish                                                                                                    |                                      |            |  |
|                                                        | 26/02/2020                                                                             | 5 公                                      | 5 公                                   |                                                                        |                                                                                                    |                                      |            |  |
|                                                        | 25/02/2020                                                                             | 5 公                                      | 5 公                                   |                                                                        | Alles super Essen gut Service gut Ein gelungener Abend Publish                                                                                                    |                                      |            |  |
|                                                        | 24/02/2020                                                                             | 5 公                                      | 5 公                                   |                                                                        | Excellent!                                                                                                    |                                      |            |  |
|                                                        | 21/02/2020                                                                             | 5 公                                      | 5 ☆                                   |                                                                        | Alles top incl. Weinkarte                                                                                                    |                                      |            |  |
|                                                        | 16/02/2020                                                                             | 5 公                                      | 5 公                                   |                                                                        | Publish                                                                                                    |                                      |            |  |
| Too many guests in house?<br>Pause online reservations | 11/02/2020                                                                             | 5 🕁                                      | 4 🕁                                   |                                                                        | Exzellentes Essen, angenehme Atmosphäre, aufmerksame und<br>unaufdringliche Bewirtung - das, was man angesichts der durchaus<br>hohen Preise erwarten darf.                                                                                                    |                                      |            |  |
|                                                        | 10/02/2020                                                                             | <i>د</i> «/>                             | ∟ د                                   |                                                                        |                                                                                                    |                                      |            |  |

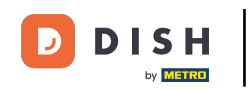

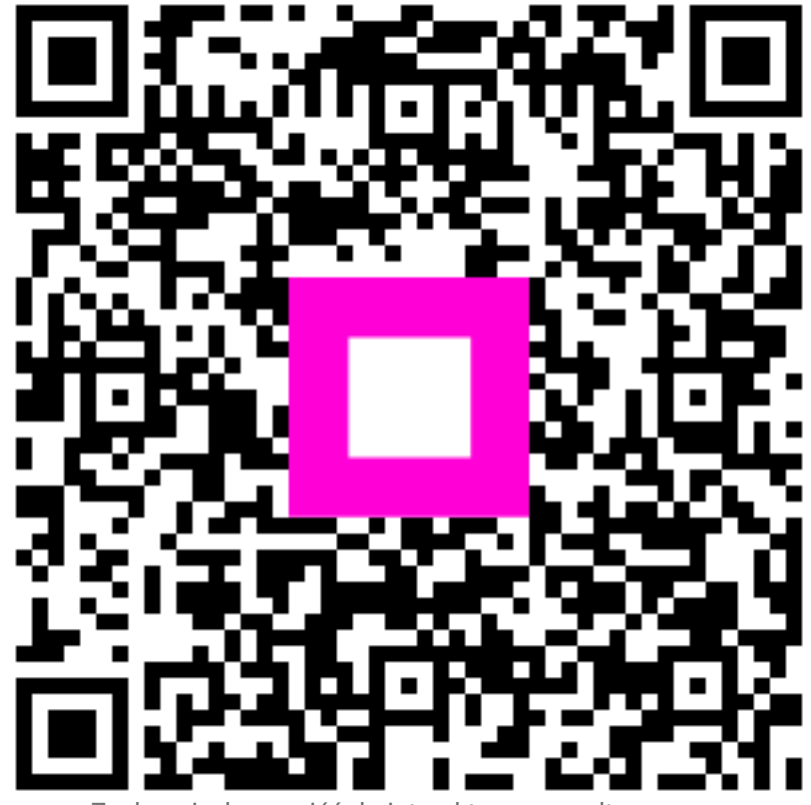

Zeskanuj, aby przejść do interaktywnego odtwarzacza